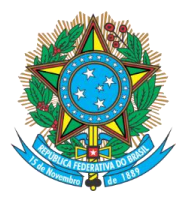

### Serviço Público Federal Ministério da Educação Fundação Universidade Federal de Mato Grosso do Sul

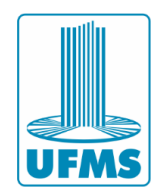

# Serviço de Impressão Manual de instalação em sistemas Windows

#### Importante

- Este documento apresenta um guia de instalação das impressoras da UFMS no Sistema Operacional Windows.
- A instalação da impressora só é possível se a máquina estiver conectada à uma rede administrativa da UFMS (cabeada ou sem fio). Atenção: a instalação não terá êxito se a máquina estiver conectada na rede sem fio EDUROAM.

#### Procedimentos

- 1- Acesse o link <u>https://link.ufms.br/lexmark-win</u> e faça o download do instalador de drivers da impressora.
- 2- Execute o instalador e aceite o Contrato de Licença.

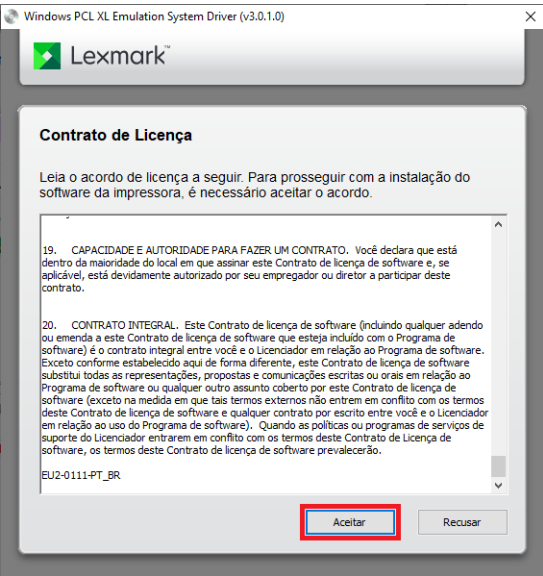

3- Selecione a opção "Apenas instalar" e clique em Iniciar.

| Windows PCL                             | XL Emulation System Driver (v3.0.                                                                                     | 1.0)                                                                                               |     |
|-----------------------------------------|----------------------------------------------------------------------------------------------------|----------------------------------------------------------------------------------------------------|-----|
| 🔀 Le                                    | ×mark                                                                                                    |                                                                                                    |     |
|                                         |                                                                                                    |                                                                                                    |     |
| Selecio                                 | ne um tipo de instalaçã                                                                                               | 0                                                                                                  |     |
|                                         |                                                                                                    |                                                                                                    |     |
|                                         | Extrair                                                                                                    | Apenas instalar                                                                                    |     |
| Descrição:                              |                                                                                                    |                                                                                                    |     |
| Instala o d<br>estará disp<br>recomenda | river sem adicionar uma impressora n<br>oonível quando a impressora estiver o<br>ndo se você planeja conectar uma imp | o momento. A funcionalidade de impressão só<br>onectada. Esse tipo de instalação é<br>ressora USB. |     |
|                                         |                                                                                                    |                                                                                                    |     |
|                                         |                                                                                                    |                                                                                                    |     |
|                                         |                                                                                                    |                                                                                                    |     |
|                                         |                                                                                                    | Iniciar Cancelame                                                                                  | nto |
|                                         |                                                                                                    |                                                                                                    |     |

Agência de Tecnologia da Informação e Comunicação Av. Costa e Silva, s/ Nº | Bairro Universitário CEP 79070-900 | Campo Grande | MS Fone: 67 3345-7292

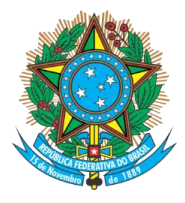

## Serviço Público Federal Ministério da Educação Fundação Universidade Federal de Mato Grosso do Sul

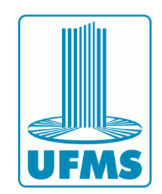

4- Aguarde o término da instalação

| -+- |                                                                          |  |  |  |
|-----|--------------------------------------------------------------------------|--|--|--|
|     | Windows PCL XL Emulation System Driver (v3.0.1.0)                        |  |  |  |
|     | Lexmark                                                                  |  |  |  |
|     |                                                                          |  |  |  |
|     |                                                                          |  |  |  |
|     | Instalando Levmark Universal v2 VL Drint Driver                          |  |  |  |
|     |                                                                          |  |  |  |
|     |                                                                          |  |  |  |
|     |                                                                          |  |  |  |
|     |                                                                          |  |  |  |
|     |                                                                          |  |  |  |
|     |                                                                          |  |  |  |
|     |                                                                          |  |  |  |
|     |                                                                          |  |  |  |
|     |                                                                          |  |  |  |
|     | Cancelamento                                                             |  |  |  |
|     |                                                                          |  |  |  |
|     |                                                                          |  |  |  |
| _   |                                                                          |  |  |  |
| 5-  | Pressione as teclas <b>teclas teclas para abrir a janela</b> "Executar". |  |  |  |
|     |                                                                          |  |  |  |
| 6-  | Na janela "Executar", digite o comando                                   |  |  |  |
|     | \\printserver.dominio.ufms.br\ufms_impressao e clique em OK.             |  |  |  |
|     |                                                                          |  |  |  |
|     |                                                                          |  |  |  |
|     |                                                                          |  |  |  |
|     | Digite o nome de um programa, pasta, documento ou                        |  |  |  |
|     | recurso da internet e o windows o abira para voce.                       |  |  |  |
|     | Abrie /\printserver.dominio.ufms.br\ufms.impressag                       |  |  |  |
|     | Pent. (deutectional entre fault Furblessee                               |  |  |  |
|     |                                                                          |  |  |  |
|     |                                                                          |  |  |  |
|     | OK Cancelar <u>Procurar</u>                                              |  |  |  |
|     |                                                                          |  |  |  |
| 7-  | Insira o nome de usuário (Ex.: dominio\nome.sobrenome) e senha do        |  |  |  |
|     | Passanorte LIEMS, Marque a oncão "Lembrar minhas credenciais"            |  |  |  |
|     | Semena de Windows                                                        |  |  |  |
|     |                                                                          |  |  |  |
|     | Digite as credenciais de rede                                            |  |  |  |
|     |                                                                          |  |  |  |
|     | Digite suas credenciais para conectar-se a:                              |  |  |  |
|     | printserver.dominio.ufms.br                                              |  |  |  |
|     | deminie) nome sebarana 🛛 🗙                                               |  |  |  |
|     | dominio\nome.sobrenome X                                                 |  |  |  |
|     |                                                                          |  |  |  |
|     | Serha                                                                    |  |  |  |
|     | Lombrar minhae godenziaie                                                |  |  |  |
|     | Lemorar minhas credenciais                                               |  |  |  |
|     |                                                                          |  |  |  |

Agência de Tecnologia da Informação e Comunicação Av. Costa e Silva, s/ Nº | Bairro Universitário CEP 79070-900 | Campo Grande | MS Fone: 67 3345-7292

Cancelar

OK

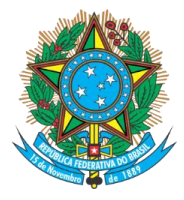

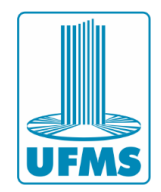

8- Aguarde o término da instalação. Instalação de Impressora do Windows × Conectando a UFMS\_IMPRESSAO em printserver.dominio.ufms.br Procurando um driver... Cancelar 9- Se a instalação for concluída com sucesso a seguinte janela irá abrir. C UFMS\_IMPRESSAO em printserver.dominio.ufms.br × Impressora Documento Exibir Nome do Documento Status Proprietário Páginas Tamanho Enviado Porta